入学志願書の取り寄せは必要ありません。

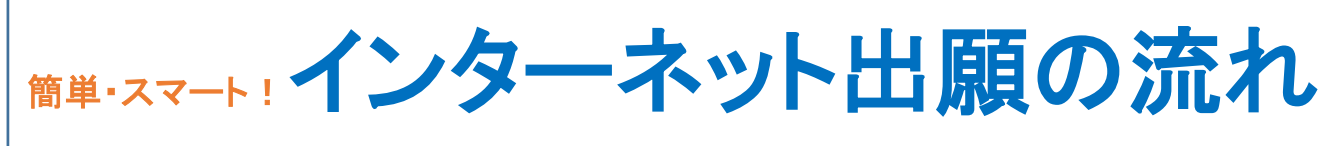

| 詳細は、     | 入学試験要項でご確認。 | ください。 |
|----------|-------------|-------|
| HI THICK |             |       |

| S | Т | Ε | Ρ |
|---|---|---|---|
|   |   |   |   |

**STEP** 

2

**STEP** 

3

**STEP** 

5

6

### インターネット出願の事前準備 パソコン・プリンター・メールアドレス・顔写真データ

※自宅に環境がない方も学校のパソコンで大丈夫です。

インターネット出願ページにアクセス 入試情報サイトで「インターネット出願サービス」をクリック

#### マイページ作成

志願者氏名、メールアドレスを入力し、ログインIDを取得 ※マイページでは出願登録、志願書・受験票の印刷、合否照会、 合格通知書等の印刷など様々な機能があります。

#### 出願内容の登録 【出願期間になったら】 **STEP** 出願可能な複数入試・複数学科を一度で登録 4

学科併願割引もあります。

# 入学検定料の支払い

コンビニエンスストア、クレジットカード、ペイジー(インター ネットバンキング)のいずれかでお支払い下さい。

#### 「入学志願書」、「宛名ラベル」の印刷 **STEP** 検定料お支払い後、「支払い完了通知」が届いたら、 マイページから入学志願書・宛名ラベルを印刷

入学志願書・出願書類の郵送 **STEP** 出願期限(消印有効)までに郵送してください。 7 一通の出願封筒に調査書は一通必要です。

出願受理後、「昭和女子大学 インターネット出願 からのお知らせ」 メールが届きます。

# 「受験票」の印刷 STEP 「昭和女子大学 インターネット出願 からのお知らせ」メー ルが届いたら、マイページから受験票を印刷 8 ※本学(地方会場も含む)に来校し受験する場合、受験票は各自で印刷(A4 サイズ縦)して試験当日に必ずお持ちください。 合格発表日 合否照会 **STEP** マイページまたは合否照会サイトから合否を確認 9 合格通知書・入学手続に関する書類の印刷、 入学時学納金の支払い マイページの「入学手続・書類一覧」ページから合格通知 **STEP** 書、振込用紙、入学手続に関する書類を印刷 10 入学希望者は、入学手続期間内に入学時学納金を 金融機関(窓口・ATM・インターネットバンキング)、クレ ジットカードのいずれかの方法でお支払いください。 ※支払方法により手数料が異なりますのでご注意ください。 入学のための情報登録

STEP **11** 

マイページの「入学のための情報登録」ページにて、 保証人情報等を登録 ※入学時学納金の納入、および入学のための情報登録を完了した方にはマイ ページで「入学許可証」を発行します。